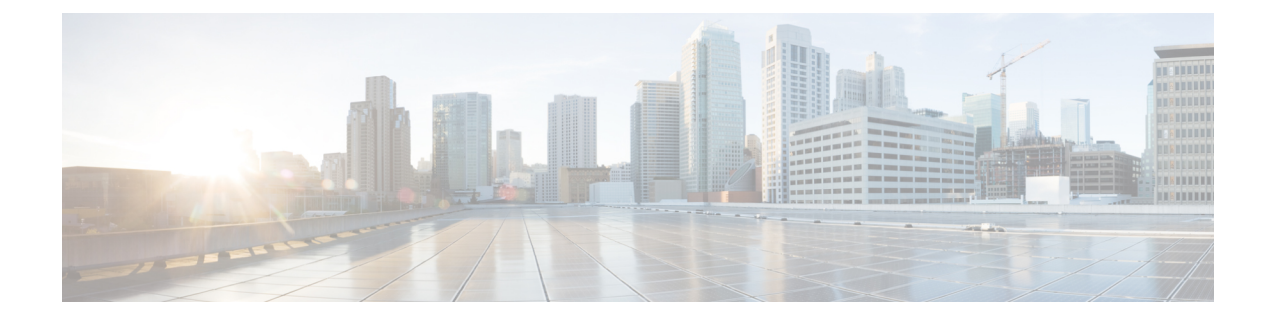

# Identity service provider instructions

This guide provides instructions for integrating Security Cloud Sign On with various identity service providers.

- Integrating Auth0 with Security Cloud Sign On, on page 1
- Integrating Azure AD with Security Cloud Sign On, on page 4
- Integrating Duo with Security Cloud Sign On, on page 5
- Integrating Google Identity with Security Cloud Sign On, on page 7
- Integrating Okta with Security Cloud Sign On, on page 8
- Integrating Ping Identity with Security Cloud Sign On, on page 10

# **Integrating Auth0 with Security Cloud Sign On**

This guide explains how to integrate an Auth0 SAML Addon with Security Cloud Sign On.

### Before you begin

Before you begin, read the Identity provider integration guide to understand the overall process. These instructions supplement that guide with details specific to Auth0 SAML integrations, specifically Step 2: Provide Security Cloud SAML metadata to your identity provider and Step 3: Provide SAML metadata from your IdP to Security Cloud.

**Step 1** Sign in to Security Cloud Control with the enterprise you want to integrate with Auth0.

- a) Create a new identity provider and decide whether or not to opt out of Duo MFA, as explained in Step 1: Initial setup.
- b) On Step 2: Provide Security Cloud SAML metadata to your identity provider, download the **Public certificate**, and copy the values for **Entity ID** and **Single Sign-On Service URL** for use in the next steps.
- **Step 2** In a new browser tab, sign in to your Auth0 organization as an administrator. Keep the Security Cloud Control browser tab open as you'll return to it shortly.
  - a) Select **Applications** from the **Applications** menu.
  - b) Click Create Application.
  - c) In the Name field enter Secure Cloud Sign On, or other name.
  - d) For application type, choose Regular Web Applications then click Create.
  - e) Click the Addons tab.
  - f) Click the SAML2 Web App toggle to enable the addon.

```
The SAML2 Web App configuration dialog
```

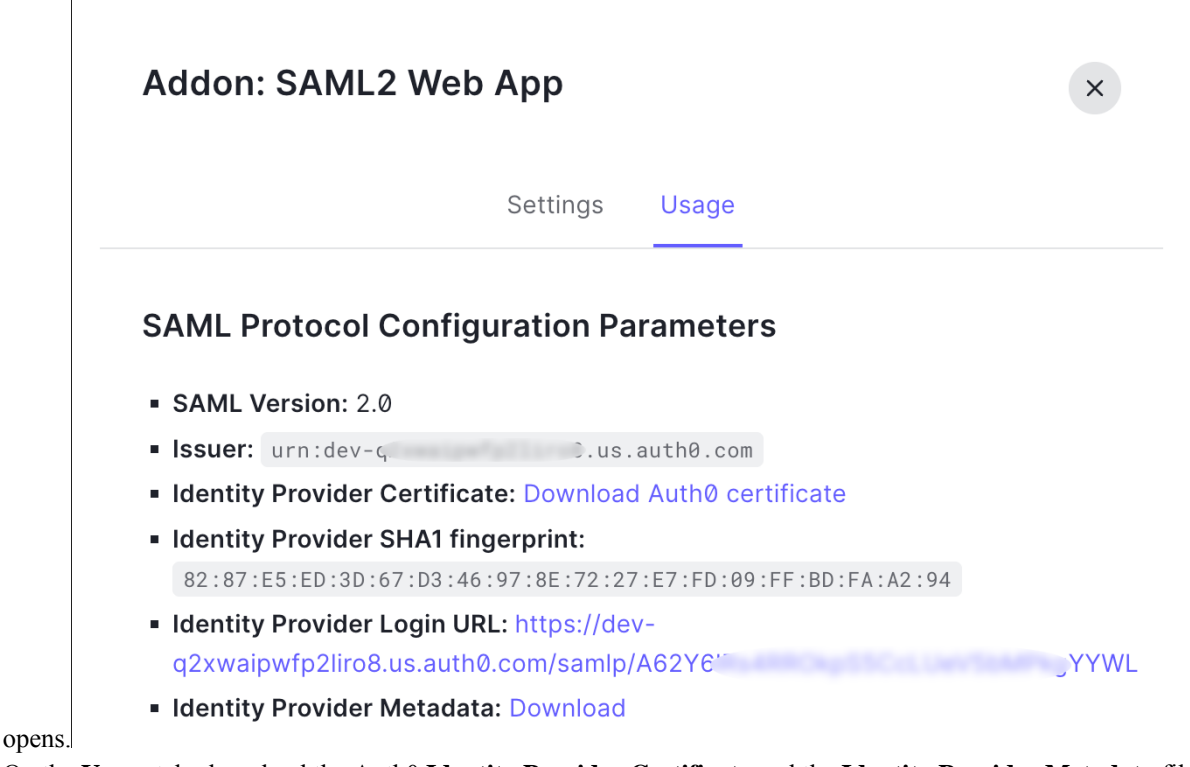

- g) On the Usage tab, download the Auth0 Identity Provider Certificate and the Identity Provider Metadata file.
- h) Click the Settings tab.
- i) In the **Application Callback URL** field enter the value of the **Single Sign-On Service URL** you copied from the enterprise settings wizard.
- j) In the Settings field enter the following JSON object, replacing the value for audience with the value of Entity ID (Audience URI) provided, and signingCert with the contents of the signing certificate provided by Security Cloud Control converted to a single line of text.

```
{
   "audience": "...",
   "signingCert": "-----BEGIN CERTIFICATE-----\n...-END CERTIFICATE-----\n",
   "mappings": {
        "email": "email",
        "given_name": "firstName",
        "family_name": "lastName"
    },
        "nameIdentifierFormat": "urn:oasis:names:tc:SAML:1.1:nameid-format:unspecified",
        "nameIdentifierProbes": [
        "http://schemas.xmlsoap.org/ws/2005/05/identity/claims/emailaddress"
    ],
    "binding": "urn:oasis:names:tc:SAML:2.0:bindings:HTTP-POST"
}
```

|                                                                          | Settings Usage                                                                                                    |
|--------------------------------------------------------------------------|----------------------------------------------------------------------------------------------------|
| Applicat                                                                 | tion Callback URL                                                                                                    |
| https:                                                                   | //sso-preview.test.security.cisco.com/sso/saml2/0oa 0h8                                                                                                    |
|                                                                          |                                                                                                    |
|                                                                          |                                                                                                    |
| Settings                                                                 | 3                                                                                                    |
| Settings<br>2                                                            | \$<br>{                                                                                                    |
| Settings<br>2<br>3                                                       | s<br>{<br>  <mark>audience</mark> ": "https://www.okta.com/saml2/service-provider/                                                                                                    |
| Settings<br>2<br>3<br>4                                                  | <pre>s {     audience": "https://www.okta.com/saml2/service-provider/     "signingCert": "BEGIN CERTIFICATE\nMIIfjc\n-</pre>                                                                                                    |
| Settings<br>2<br>3<br>4<br>5                                             | <pre>s {     audience": "https://www.okta.com/saml2/service-provider/     "signingCert": "BEGIN CERTIFICATE\nMIIfjc\n-     "mappings": { </pre>                                                                                                    |
| Settings<br>2<br>3<br>4<br>5<br>6                                        | <pre>s {     "audience": "https://www.okta.com/saml2/service-provider/     "signingCert": "BEGIN CERTIFICATE\nMIIfjc\n-     "mappings": {         "email": "email",         ""</pre>                                                                                                    |
| 2<br>2<br>3<br>4<br>5<br>6<br>7                                          | <pre>s {     "audience": "https://www.okta.com/saml2/service-provider/     "signingCert": "BEGIN CERTIFICATE\nMIIfjc\n-     "mappings": {         "email": "email",         "given_name": "firstName",         "for identified and the main" </pre>                                                                                                    |
| 2<br>3<br>4<br>5<br>6<br>7<br>8                                          | <pre>s {     "audience": "https://www.okta.com/saml2/service-provider/     "signingCert": "BEGIN CERTIFICATE\nMIIfjc\n-     "mappings": {         "email": "email",         "given_name": "firstName",         "family_name": "lastName" } </pre>                                                                                                    |
| 2<br>3<br>4<br>5<br>6<br>7<br>8<br>9                                     | <pre>{     {         "audience": "https://www.okta.com/saml2/service-provider/         "signingCert": "BEGIN CERTIFICATE\nMIIfjc\n-         "mappings": {             "email": "email",             "given_name": "firstName",             "family_name": "lastName"         },         "pameIdentifierEormat": "urn:casis:pames:to:SAML:1_1:pame </pre>                                                                                                    |
| Settings<br>2<br>3<br>4<br>5<br>6<br>7<br>8<br>9<br>10<br>11             | <pre>{     "audience": "https://www.okta.com/saml2/service-provider/     "signingCert": "BEGIN CERTIFICATE\nMIIfjc\n-     "mappings": {         "email": "email",         "given_name": "firstName",         "family_name": "lastName"     },     "nameIdentifierFormat": "urn:oasis:names:tc:SAML:1.1:name     "pameIdentifierProbes": [</pre>                                                                                                    |
| Settings<br>2<br>3<br>4<br>5<br>6<br>7<br>8<br>9<br>10<br>11<br>12       | <pre>{     "audience": "https://www.okta.com/saml2/service-provider/     "signingCert": "BEGIN CERTIFICATE\nMIIfjc\n-     "mappings": {         "email": "email",         "given_name": "firstName",         "family_name": "lastName"     },     "nameIdentifierFormat": "urn:oasis:names:tc:SAML:1.1:name     "nameIdentifierProbes": [         "http://schemas_xmlsoap_org/ws/2005/05/identity/claims/         "bttp://schemas_xmlsoap_org/ws/2005/05/identity/claims/         "signingCert": "urn:oasis:names:tc:SAML:1.1:name     "nameIdentifierProbes": [         "bttp://schemas_xmlsoap_org/ws/2005/05/identity/claims/         "signingCert": "urn:oasis:names:tc:SAML:1.1:name     "nameIdentifierProbes": [         "bttp://schemas_xmlsoap_org/ws/2005/05/identity/claims/         "signingCert": "urn:oasis:names:tc:SAML:1.1:name     "nameIdentifierProbes": [         "bttp://schemas_xmlsoap_org/ws/2005/05/identity/claims/         "signingCert": "urn:oasis:names:tc:SAML:1.1:name         "nameIdentifierProbes": [         "bttp://schemas_xmlsoap_org/ws/2005/05/identity/claims/         "signingCert": "urn:oasis:names:tc:SAML:1.1:name         "nameIdentifierProbes": [         "bttp://schemas_xmlsoap_org/ws/2005/05/identity/claims/         "nameIdentifierProbes": [         "bttp://schemas_xmlsoap_org/ws/2005/05/identity/claims/         "signingCert": "urn:oasis:names:tc:SAML:1.1:nameIdentifierProbes": [         "bttp://schemas_xmlsoap_org/ws/2005/05/identity/claims/         "signingCert": "urn:oasis:nameIdentifierProbes": [         "bttp://schemas_xmlsoap_org/ws/2005/05/identity/claims/         "signingCert": "urn:oasis:nameIdentifierProbes": [         "bttp://schemas_xmlsoap_org/ws/2005/05/identity/claims/         "signingCert": "urn:oasis:nameIdentifierProbes": [         "bttp://schemas_xmlsoap_org/ws/2005/05/identity/schemas_smlsoap_org/ws/2005/05/identity/schemas_smlsoap_org/ws/2005/05/identity/schemas_smlsoap_org/ws/2005/05/identity/schemas_smlsoap_org/ws/2005/05/identity/schemas_smlsoap_org/ws/schemas_smlsoap_org/ws/schema</pre> |
| Settings<br>2<br>3<br>4<br>5<br>6<br>7<br>8<br>9<br>10<br>11<br>12<br>13 | <pre>{     "audience": "https://www.okta.com/saml2/service-provider/     "signingCert": "BEGIN CERTIFICATE\nMIIfjc\n-     "mappings": {         "email": "email",         "given_name": "firstName",         "family_name": "lastName"     },     "nameIdentifierFormat": "urn:oasis:names:tc:SAML:1.1:name     "nameIdentifierProbes": [         "http://schemas.xmlsoap.org/ws/2005/05/identity/claims/     ].</pre>                                                                                                    |

k) Click **Enable** at the bottom of the **Addon** dialog to enable the application.

**Step 3** Return to Security Cloud Control and click **Next**. You should be on Step 3: Provide SAML metadata from your IdP to Security Cloud.

- a) Select the XML file upload option.
- b) Upload the Identity Provider Metadata file provided by Auth0.

### What to do next

Next, follow the instructions in Step 4: Test your SAML integration and Step 5: Activate the integration to test and activate your integration.

# **Integrating Azure AD with Security Cloud Sign On**

This guide explains how to integrate an Azure AD with Security Cloud Control.

#### Before you begin

Before you begin, read the Identity provider integration guide to understand the overall process. These instructions supplement that guide with details specific to Azure AD SAML integrations, specifically Step 2: Provide Security Cloud SAML metadata to your identity provider and Step 3: Provide SAML metadata from your IdP to Security Cloud.

- **Step 1** Sign in to Security Cloud Control with the enterprise you want to integrate with Azure AD.
  - a) Create a new identity provider and decide whether or not to opt out of Duo MFA, as explained in Step 1: Initial setup.
  - b) On Step 2: Provide Security Cloud SAML metadata to your identity provider, download the Public certificate, and copy the values for Entity ID and Single Sign-On Service URL for use in the next steps.
- **Step 2** In a new browser tab, sign in to https://portal.azure.com as an administrator. Keep the Security Cloud Control tab open as you'll return to it shortly.

If your account gives you access to more than one tenant, select your account in the upper right corner. Set your portal session to the Azure AD tenant that you want.

- a) Click Azure Active Directory.
- b) Click Enterprise Applications in the left sidebar.
- c) Click + New Application and search for Azure AD SAML Toolkit.
- d) Click Azure AD SAML Toolkit.
- e) In the Name field, enter Security Cloud Sign On or other value, then click Create.
- f) On the Overview page, click Single Sign On under Manage in the left sidebar.
- g) Select **SAML** for the select single sign on method.
- h) In the Basic SAML Configuration panel, click Edit, and do the following:
  - Under Identifier (Entity ID), click Add Identifier and enter the Entity ID URL provided by Security Cloud Control.
  - Under Reply URL (Assertion Consumer Service URL), click Add reply URL and enter the Single Sign-On Service URL from Security Cloud Control.
  - In the Sign on URL field, enter https://sign-on.security.cisco.com/.
  - Click Save and close the Basic SAML Configuration panel.
- i) In the Attributes & Claims panel click Edit.
  - Under Required claim, click the Unique User Identifier (Name ID) claim to edit it.
  - Set the Source attribute field to user.userprincipalname. This assumes that the value of user.userprincipalname represents a valid email address. If not, set Source to user.primaryauthoritativeemail.

j) Under Additional Claims panel, click Edit and create the following mappings between Azure AD user properties and SAML attributes.

| Name      | Namespace | Source attribute       |
|-----------|-----------|------------------------|
| email     | No value  | user.userprincipalname |
| firstName | No value  | user.givenname         |
| lastName  | No value  | user.surname           |

Be sure to clear the Namespace field for each claim, as shown

| Manage claim             |                       | ×            |
|--------------------------|-----------------------|--------------|
| 🖫 Save 🗙 Discard changes | Sot feedback?         |              |
| Name *                   | email                 | $\checkmark$ |
| Namespace                | Enter a namespace URI | $\checkmark$ |

- k) In the SAML Certificates panel, click Download for the Certificate (Base64) certificate.
- In the Set up Single Sign-On with SAML section, copy the value of Login URL and Azure AD Identifier for use later in this procedure.
- **Step 3** Return to Security Cloud Control and click **Next**. You should be on Step 3: Provide SAML metadata from your IdP to Security Cloud.
  - a) Select the Manual Configuration option.
  - b) In the **Single Sign-on Service URL** (Assertion Consumer Service URL) field, enter the Login URL value provided by Azure.
  - c) In the Entity ID (Audience URI) field, enter the Azure AD Identifier value provided by Azure AD.
  - d) Upload the Signing Certificate provided by Azure.
- Step 4 Click Next in Security Cloud Control.

#### What to do next

Test and activate your integration by following Step 4: Test your SAML integration and Step 5: Activate the integration.

# Integrating Duo with Security Cloud Sign On

This guide explains how to integrate an Duo SAML application with Security Cloud Sign On.

#### Before you begin

Before you begin, read the Identity provider integration guide to understand the overall process. These instructions supplement that guide with details specific to Duo SAML integrations, specifically Step 2: Provide Security Cloud SAML metadata to your identity provider and Step 3: Provide SAML metadata from your IdP to Security Cloud.

**Step 1** Sign in to Security Cloud Control with the enterprise you want to integrate with Duo.

- a) Create a new identity provider and decide whether or not to opt out of Duo MFA, as explained in Step 1: Initial setup.
- b) On Step 2: Provide Security Cloud SAML metadata to your identity provider, download the Public certificate, and copy the values for Entity ID and Single Sign-On Service URL for use in the next steps.
- **Step 2** Sign in to your Duo organization as an administrator in a new browser tab. Keep the Security Cloud Control tab open, as you'll return to it shortly.
  - a) From the left menu, click **Applications** and then click **Protect an Application**.
  - b) Search for Generic SAML Service Provider.
  - c) Click **Protect** next to the **Generic Service Provider** application with a **Protection Type** of **2FA with SSO hosted by Duo**. The configuration page for the Generic SAML Service Provider opens.
  - d) In the **Metadata** section:
  - e) Copy the value of **Entity ID** and save for later use.
  - f) Copy the value of Single Sign-On URL and save for later use.
  - g) Click **Download certificate** in the Downloads section for later use.
  - h) In the SAML Response section, do the following:
    - For NameID format select either urn:oasis:names:tc:SAML:1.1:nameid-format:unspecified or urn:oasis:names:tc:SAML:1.1:nameid-format:emailAddress.
    - For NameID attribute select < Email Address>.
    - In the **Map Attributes** section, enter the following mappings of Duo IdP user attributes to SAML response attributes:

| IdP Attribute              | SAML Response Attribute |
|----------------------------|-------------------------|
| <email address=""></email> | email                   |
| <first name=""></first>    | firstName               |
| <last name=""></last>      | lastName                |

| Map attributes | IdP Attribute                | SAML Response Attribute |  |
|----------------|------------------------------|-------------------------|--|
|                | × <email address=""></email> | email                   |  |
|                | × <first name=""></first>    | firstName               |  |
|                | × <last name=""></last>      | lastName                |  |

- i) In the Settings section enter Security Cloud Sign On or other value in the Name field.
- **Step 3** Return to Security Cloud Control and click **Next**. You should be on Step 3: Provide SAML metadata from your IdP to Security Cloud.
  - a) Select the Manual Configuration option.
  - b) In the **Single Sign-on Service URL** (Assertion Consumer Service URL) field, enter the **Single Sign-On URL** value provided by Duo.
  - c) In the Entity ID (Audience URI) field, enter the Entity ID value provided by Duo.
  - d) Upload the Signing Certificate you downloaded from Duo.

### What to do next

Next, follow the instructions in Step 4: Test your SAML integration and Step 5: Activate the integration to test and activate your integration.

# Integrating Google Identity with Security Cloud Sign On

This guide explains how to integrate a Google Identity SAML application with Security Cloud Sign On.

#### Before you begin

Before you begin, read the Identity provider integration guide to understand the overall process. These instructions supplement that guide with details specific to Google Identity integrations, specifically Step 2: Provide Security Cloud SAML metadata to your identity provider and Step 3: Provide SAML metadata from your IdP to Security Cloud.

- **Step 1** Sign in to Security Cloud Control with the enterprise you want to integrate with Google.
  - a) Create a new identity provider and decide whether or not to opt out of Duo MFA, as explained in Step 1: Initial setup.
  - b) On Step 2: Provide Security Cloud SAML metadata to your identity provider, download the Public certificate, and copy the values for Entity ID and Single Sign-On Service URL for use in the next steps.
- **Step 2** In a new browser tab, sign in to your Google Admin console using an account with super administrator privileges. Keep the Security Cloud Control tab open.
  - a) In the Admin console, go to Menu  $\ge$  **Apps** > **Web and mobile apps**.
  - b) Click Add App > Add custom SAML app.
  - c) On the App Details page:
    - Enter Secure Cloud Sign On or other value for the application name.
    - Optionally, upload an icon to associate with the application.
  - d) Click **Continue** to go to the **Google Identity Provider** details page.
  - e) Click Download Metadata to download the Google SAML metadata file for later use.
  - f) Click **Continue** to go to the **Service provider details** page.
  - g) In the ACS URL field, enter the Single Sign-On Service URL provided by Security Cloud Control.
  - h) In the Entity ID field, enter the Entity IDURL provided by Security Cloud Control.
  - i) Check the Signed Response option.

- j) For Name ID Format, select either UNSPECIFIED or EMAIL.
- k) For Name ID, select Basic Information > Primary Email.
- 1) Click Continue to advance to the Attribute mapping page.
- m) Add the following mappings of Google Directory attributes to App attribute:

| Google Directory<br>attributes | App<br>attributes |
|--------------------------------|-------------------|
| First name                     | firstName         |
| Last name                      | lastName          |
| Primary email                  | email             |

| Google Directory attributes |   |               | App attributes |   |
|-----------------------------|---|---------------|----------------|---|
| Basic Information >         |   |               |                |   |
| First name                  | ▼ | $\rightarrow$ | firstName      | × |
|                             |   |               |                |   |
| Basic Information >         |   |               |                |   |
| Last name                   | ~ | $\rightarrow$ | lastName       | × |
|                             |   |               |                |   |
| Basic Information >         |   |               |                |   |
| Primary email               | ~ | $\rightarrow$ | email          | × |
|                             |   |               |                |   |

n) Click Finish.

**Step 3** Return to Security Cloud Control and click **Next**. You should be on Step 3: Provide SAML metadata from your IdP to Security Cloud.

- a) Select the XML file upload option.
- b) Upload the SAML metadata file you previously downloaded from Google.
- c) Click Next to advance to the **Testing** page.

### What to do next

Next, follow the instructions in Step 4: Test your SAML integration and Step 5: Activate the integration to test and activate your integration.

# **Integrating Okta with Security Cloud Sign On**

This guide explains how to integrate an Okta SAML application in Security Cloud Control.

### Before you begin

Before you begin, read the Identity provider integration guide to understand the overall process. These instructions supplement that guide with details specific to Okta SAML integrations, specifically Step 2: Provide Security Cloud SAML metadata to your identity provider and Step 3: Provide SAML metadata from your IdP to Security Cloud.

**Step 1** Sign in to Security Cloud Control with the enterprise you want to integrate with Okta.

- a) Create a new identity provider and decide whether or not to opt out of Duo MFA, as explained in Step 1: Initial setup.
- b) On Step 2: Provide Security Cloud SAML metadata to your identity provider, download the **Public certificate**, and copy the values for **Entity ID** and **Single Sign-On Service URL** for use in the next steps.
- **Step 2** In a new browser tab, sign in to your Okta organization as an administrator. Keep the Security Cloud Control tab open as you'll return to it shortly.
  - a) From the Applications menu, choose Applications.
  - b) Click Create App Integration.
  - c) Select SAML 2.0 and click Next.
  - d) On the **General Settings** tab, enter a name for your integration (**Security Cloud Sign On**, for example) and optionally upload a logo.
  - e) Click Next to go to the Configure SAML screen.
  - f) In the Single sign-on URL field, enter the Single Sign-On Service URL provided by Security Cloud Control.
  - g) In the Audience URI field, enter the Entity ID provided by Security Cloud Control.
  - h) For Name ID format, select either Unspecified or EmailAddress.
  - i) For Application username, select Okta username.
  - j) In the **Attribute Statements (optional)** section, add the following mappings of names SAML attributes to Okta user profile values:

| Name (in SAML<br>assertion) | Value (in Okta<br>profile) |
|-----------------------------|----------------------------|
| email                       | user.email                 |
| firstName                   | user.firstName             |
| lastName                    | user.lastName              |

- k) Click Show Advanced Settings.
- l) Click Next.
- m) For **Signature Certificate**, click **Browse files...** and upload the public signing certificate you previously downloaded from Security Cloud Control.

Note The response and assertion must be signed with the RSA-SHA256 algorithm.

- n) Under Sign On > Settings > Sign on method, click Show details.
- o) Click Next and provide feedback to Okta, then click Finish.
- p) Copy the values of **Sign on URL** and **Issuer** and download the **Signing Certificate** to provide to Security Cloud Control next.
- **Step 3** Return to Security Cloud Control and click **Next**. You should be on Step 3: Provide SAML metadata from your IdP to Security Cloud.

- a) Select the Manual Configuration option.
- b) In the **Single Sign-on Service URL** (Assertion Consumer Service URL) field, enter the **Sign on URL** value provided by Okta.
- c) In the Entity ID (Audience URI) field, enter the Issuer value provided by Okta
- d) Upload the **Signing Certificate** provided by Okta.

#### What to do next

Next, follow the instructions in Step 4: Test your SAML integration and Step 5: Activate the integration to test and activate your integration.

## Integrating Ping Identity with Security Cloud Sign On

This guide explains how to integrate a Ping SAML application with Security Cloud Sign On.

#### Before you begin

Before you begin, read the Identity provider integration guide to understand the overall process. These instructions supplement that guide with details specific to Ping integrations, specifically Step 2: Provide Security Cloud SAML metadata to your identity provider and Step 3: Provide SAML metadata from your IdP to Security Cloud.

**Step 1** Sign in to Security Cloud Control with the enterprise you want to integrate with Ping.

- a) Create a new identity provider and decide whether or not to opt out of Duo MFA, as explained in Step 1: Initial setup.
- b) On Step 2: Provide Security Cloud SAML metadata to your identity provider, download the Security Cloud Sign On SAML metadata file for later use.
- **Step 2** In a new browser tab, sign in to your Ping admin console. Keep the Security Cloud Control browser tab open.
  - a) Go to **Connections** > **Applications**.
  - b) Click the + button to open the Add Application dialog.
  - c) In the Application Name field enter Secure Cloud Sign On, or other name.
  - d) Optionally, add a description and upload an icon.
  - e) For Application Type select SAML application and then click Configure.
  - f) In the SAML Configuration dialog select the option to Import Metadata and click Select a file.
  - g) Locate Security Cloud Sign On SAML metadata file you downloaded from Security Cloud Control.

L

SAML Configuration
Provide Application Metadata

Import Metadata
Import Metadata
Import From URL
Import Metadata
Import From URL
Import From URL
Import From URL
Import From URL
Import From URL
Import From URL
Import From URL
Import From URL
Import From URL
Import From URL
Import From URL
Import From URL
Import From URL
Import From URL
Import From URL
Import From URL
Import From URL
Import From URL
Import From URL
Import From URL
Import From URL
Import From URL
Import From URL
Import From URL
Import From URL
Import From URL
Import From URL
Import From URL
Import From URL
Import From URL
Import From URL
Import From URL
Import From URL
Import From URL
Import From URL
Import From URL
Import From URL
Import From URL
Import From URL
Import From URL
Import From URL
Import From URL
Import From URL
Import From URL
Import From URL
Import From URL
Import From URL
Import From URL
Import From URL
Import From URL
Import From URL
Import From URL
Import From URL
Import From URL
Import From URL
Import From URL
Import From URL
Import From URL
Import From URL
Import From URL
Import From URL
Import From URL
Import From URL
Import From URL
Import From URL
Import From URL
Import From URL
Import From URL
Import From URL
Import From URL
Import From URL
Import From URL
Import From URL
Import From URL
Import From URL
Import From URL
Import From URL
Import From URL
Import From URL
Import From URL
Import From URL
Import From URL
Import From URL
Import From URL
Import From URL
Import From URL
Import From URL
Import From URL
Import From URL
Import From URL
Import From URL
Import From URL
Import From URL
Import From URL
Import From URL
Import From URL
Import From URL
Import From URL
Import From URL
Import From URL
Import From URL
Import From URL
Import From URL
Import From URL
Import From URL
Import From URL
Import From URL
Import From URL
Import From URL
Import From URL
Import From URL
Import From URL
Import From URL
Import From URL
Import From URL
Import From URL
Import From URL
Import From URL
Import From URL
Import From URL
Import From U

https://www.okta.com/saml2/service-provider/spn...

- h) Click Save.
- i) Click the **Configuration** tab.
- j) Click Download Metadata to download a SAML metadata file to provide to Security Cloud Control.
- k) Click the Attribute Mappings tab.

**Add Application** 

- l) Click the Edit (pencil) icon.
- m) For the required saml\_subject attribute, select Email Address.
- n) Click +Add and add the following mappings of SAML attributes to PingOne user identity attributes, enabling the **Required** option for each mapping.

| Attributes | PingOne<br>Mappings |
|------------|---------------------|
| firstName  | Email Address       |
| lastName   | Given Name          |
| email      | Family Name         |

The Attribute Mapping panel should look like the following.

| Attribute Mapping |                  |   |    |        | $\subset$ | + Add |
|-------------------|------------------|---|----|--------|-----------|-------|
| Attributes        | PingOne Mappings |   |    | I      | Require   | d     |
| saml_subject      | Email Address    | • | °¢ | •<br>• |           | Î     |
| email             | Email Address    | • | °¢ | •      |           | Î     |
| firstName         | Given Name       | • | °¢ | •      |           | Î     |
| lastName          | Family Name      | • | °o | *      |           | Î     |
|                   |                  |   |    |        |           |       |

- o) Click Save to save your mappings.
- **Step 3** Return to Security Cloud Control and click **Next**. You should be on Step 3: Provide SAML metadata from your IdP to Security Cloud.
  - a) Select the XML file upload option.
  - b) Upload the SAML metadata file you previously downloaded from Ping.
  - c) Click Next to advance to the **Testing** page.

### What to do next

Next, follow the instructions in Step 4: Test your SAML integration and Step 5: Activate the integration to test and activate your integration.